# 位置情報ASPサービスDP2 PLS Android初期設定手順 (OS11ver)

# 目次

#### ♦管理PC画面設定

| ユーザーの所属グループを作成する・・・・・・・・・・・・・・・・・・・・・・・・ |
|------------------------------------------|
| ステータスを作成する・・・・・ <u>5</u>                 |
| ユーザーを作成する・・・・・・ <u>6</u>                 |
| ログインIDを確認する・・・・・ <u>7</u>                |

#### ◆スマートフォン設定

| 位置情報の利用を許可する・・・・・・・・・・・・・・・・・・・・・・・・・・・・・・・・・・・・             |
|--------------------------------------------------------------|
| DP2をインストールする・・・・・・・・・・・・・・・・・・・・・・・・・・・・・・・・・・・ <u>10~13</u> |
| 位置情報の設定を「常に許可」へ変更する・・・・・・・・・・・・・ <u>14~15</u>                |
| 無制限のデータ使用をオンにする・・・・・・・・・・・・・・・・・・・・・・・・・・・・・ <u>16</u>       |
| 電池の最適化を無効にする・・・・・・・・・・・・・・・・・・・・・・・・・・・・・・・・・・・・             |
| バッテリーセーバーをオフにする・・・・・・・・・・・・・・・・・・・・・・・ <u>19</u>             |
| DP2をウィジェットに設定する・・・・・・・・・・・・・・・・・・・・・・・・20                    |

# 管理PC画面設定

1 弊社よりお送りしたメールに記載されている「パソコンURL」 にアクセスします。

| <u> </u> |                                                                                                    |
|----------|----------------------------------------------------------------------------------------------------|
|          | 登録が完了しましたのでご利用に必要な情報をご連絡致します。<br>管理者ID:*****<br>管理者バスワード:*****<br>※このメールは暗号化されていませんので万一の為に上記のID、バスワードを<br>変更されることをお勧めします。 |
|          | パソコンURL:https://***.navi-p.com/LocNaviDP/*****/pls/                                                                       |

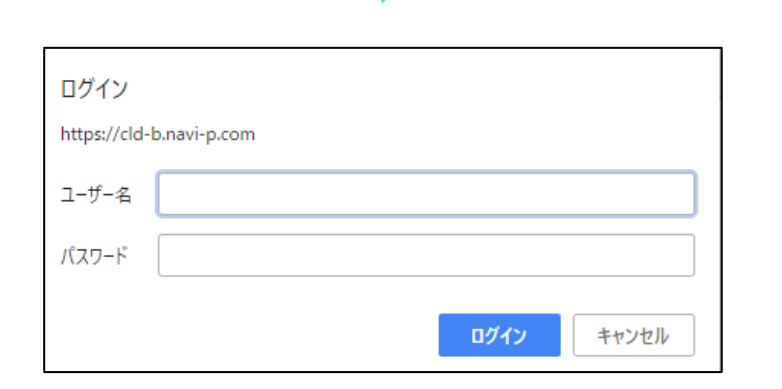

#### 認証ウィンドウで、管理者IDとパスワードを入力します。

#### 2 ユーザーを所属させるグループを作成します。

| 星新位黑         | 個別檢委    | 位果屍麻       | 履歴分析        | 時間分析       | 口品 | フポット設定       | 設定   |  |
|--------------|---------|------------|-------------|------------|----|--------------|------|--|
| ANCACITACIEL | TEDUTIK | 120E/12/JE | //R/LE/J141 | A THIN I W |    | ZATE ZE BARE | BXAC |  |

メニューの「設定」を選択します。

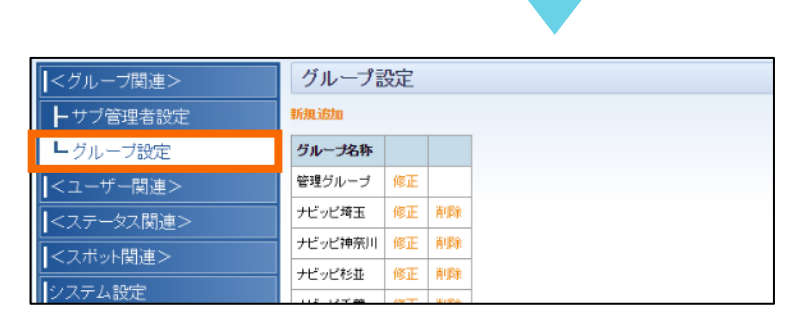

グループ関連>グループ設定>新規追加を選択します。

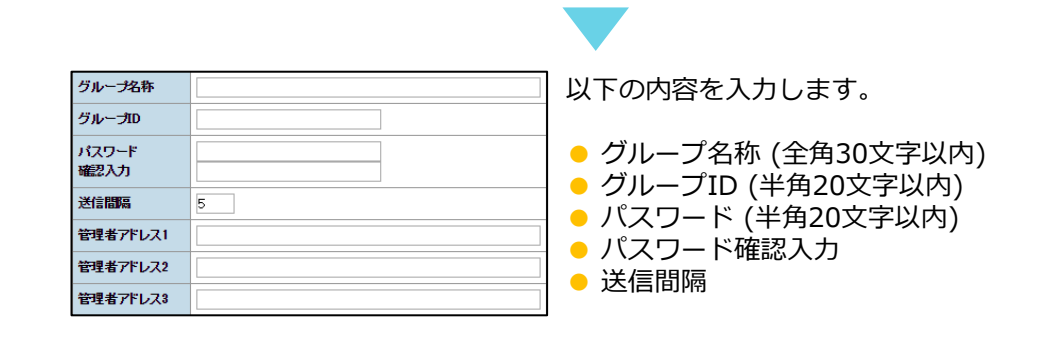

登録 「登録

#### ステータスを作成する

3 端末からの位置送信時に利用する、ステータス情報(状況)を設定します。

最新位置 個別検索 位置履歴 履歴分析 時間分析 日報 スポット設定 設定

メニューの「設定」を選択します。

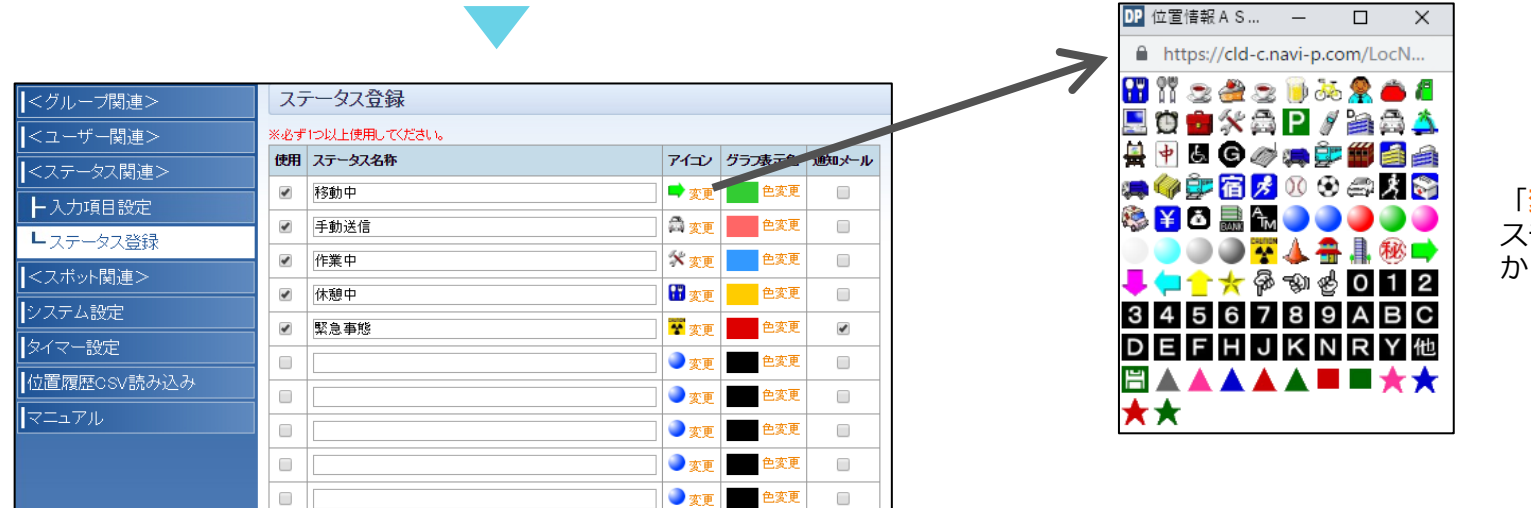

「<mark>変更</mark>」からアイコン変更が可能です。 ステータスが複数ある場合は、デフォルト から変更することをおすすめします。

#### ステータス関連>ステータス登録を選択します。

- 「使用」にチェック
- ステータス名称(全角30文字以内)
- アイコン(地図上に表示)
- グラフ表示色(時間分析で、グラフを表示させた際の各ステータスの色です。※標準プランのみ)
- 通知メール(詳細については管理PC利用マニュアルP.47 でご確認ください。)

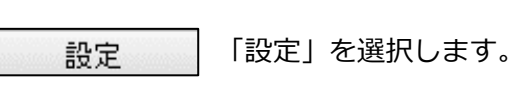

4 事前に管理PCからユーザーを作成します。(新規登録の場合)

| 最新位置 個別検索                                                                                | 位置履歴                                  | 履歴分析 時間             | 間分析E | 日報               | スポ・     | ット設定                                                           | È                                                                                                    | <u>設</u> メニューの「設定」を選択します。                                  |
|------------------------------------------------------------------------------------------|---------------------------------------|---------------------|------|------------------|---------|----------------------------------------------------------------|----------------------------------------------------------------------------------------------------|------------------------------------------------------------|
| <ユーザー関連>    ト端末設定    フォーマット設定    <ステータス関連>    <スボット関連>    システム設定    位置履歴CSV読み込み    マニュアル | CSV出力                                 | 新規登録                |      |                  |         | 修正<br>修正<br>修正<br>修正<br>修正<br>修正<br>修正<br>修正<br>修正<br>修正<br>修正 | #USA        #USA        #USA        #USA        #USA        #USA        #USA        #USA        #USA        #USA        #USA        #USA        #USA        #USA        #USA        #USA        #USA | <mark>ユーザー関連&gt;端末設定</mark> を選択します。<br>● 「新規登録」をクリックします。   |
| ユーザ名    グループ名  1東京営業所(    電話番号  1    メールアドレス  2    名前  ユーナ    社員ナンバー                     | 1分)・<br>ザーフォーマッ<br>関連> フォーマ<br>追加できます | ットは、<br>マット設定で<br>。 |      | ・<br>・<br>を<br>ン | ユーノル話した | ザー番っ                                                           | -名(:<br><sup>(</sup> 名(F<br><del>)</del> ※<br>す。                                                                                                    | 全角20文字以内)<br>P.4で作成したグループを選択します)<br><電話番号に誤りがないよう入力してください。 |

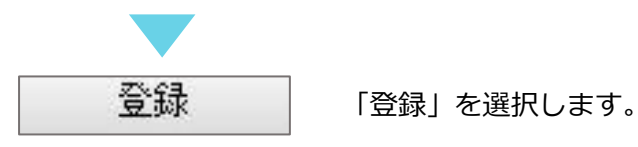

6

5 新規・既存ユーザーいずれの場合もログインIDが自動生成されるため、確認します。

| ┃<ユーザー関連>   |                |            | -                                                                                                    |     | 修正 | 青郎涂 |
|-------------|----------------|------------|----------------------------------------------------------------------------------------------------|-----|----|-----|
| - 端末設定      |                |            |                                                                                                    |     | 修正 | 首耶余 |
| レフォーマット設定   | -              |            | and the second second s |     | 修正 | 前都余 |
| <ステータス関連>   | and the second |            | aaa12345678910111213                                                                                                    |     | 修正 | 荆耶涂 |
| レーマボット問題    | -              |            | and the second second                                                                                                    |     | 修正 | 削除  |
|             |                |            |                                                                                                    |     | 修正 | 削除  |
| システム設定      |                |            |                                                                                                    |     | 修正 | 育哪余 |
| 位置履歴CSV読み込み |                |            |                                                                                                    | 1.0 | 修正 | 肖明余 |
| マニュアル       | 1000           |            |                                                                                                    |     | 修正 | 削除  |
|             | 10000          |            |                                                                                                    |     | 修正 | 削除  |
|             | 1000           |            | and the second second s |     | 修正 | 脊耶余 |
|             | and which      | WC+8 55-68 |                                                                                                    |     |    |     |
|             | CSVE 7         | 新規登録       |                                                                                                    |     |    |     |
|             |                |            |                                                                                                    |     |    |     |

#### **ユーザー関連>端末設定**を選択します。 ログインIDは、ユーザーごとに異なります。

新規作成した場合のログインID…企業ID+数字
 既存ユーザーのログインID…android+数字

※スマートフォンの初期設定P.15で使用します。

# スマートフォン設定

## 位置情報の利用を許可する

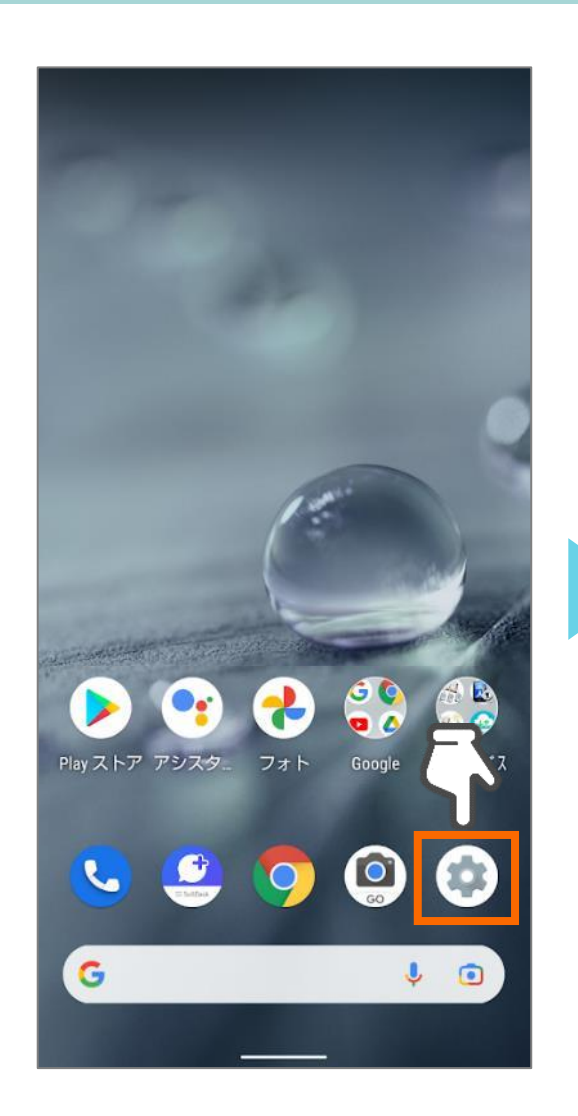

ホーム画面から<mark>設定</mark>をタップ します。

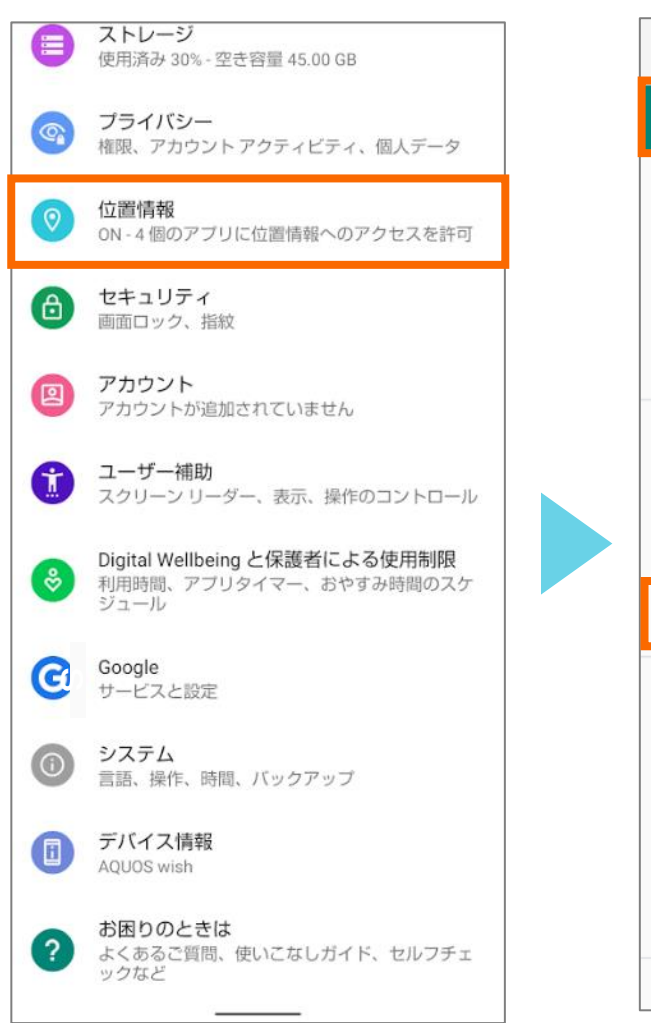

設定から位置情報をタップし

ます。

位置情報 Q ← 位置情報の使用 最近の位置情報リクエスト G Google 位置情報サービスDP2 DP2 > すべて表示 位置情報へのアプリのアクセス 24個中4個のアプリに位置情報へのアクセスを許 可しています Androidサービス以外の権限 Wi-Fi のスキャンと Bluetooth のスキャン Wi-Fiと Bluetooth の両方のスキャンが ON です Google ロケーション履歴 Google 位置情報の精度 ON Google 現在地の共有機能 緊急位置情報サービス ON 位置情報サービスによるデバイスの位置情報の特 (i)

Wi-Fi のスキャンと Bluetooth... ← Q Wi-Fi スキャン アプリやサービスに対し、Wi-Fi が OFF の場合でも、常に Wi-Fi ネットワークを スキャンすることを許可します。この設 定は、位置情報を使用する機能やサービ スの改善などに役立ちます。 Bluetoothのスキャン アプリやサービスに対し、Bluetooth が OFF の場合でも、常に付近のデバイスを スキャンすることを許可します。この設 定は、位置情報を使用する機能やサービ スの改善などに役立ちます。

位置情報の使用を**ON**にした 後、**Wi-Fiのスキャンと Bluetoothのスキャン**をタッ プします。 Wi-FiのスキャンとBluetooth のスキャンをONにします。

# DP2をインストールする 1/4

#### 【PlayStoreから検索する場合】

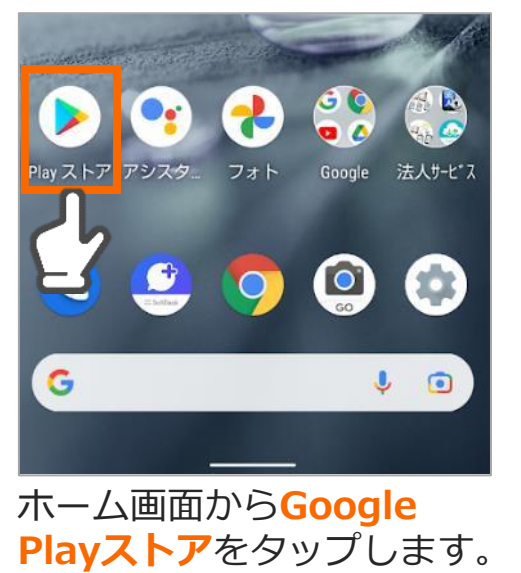

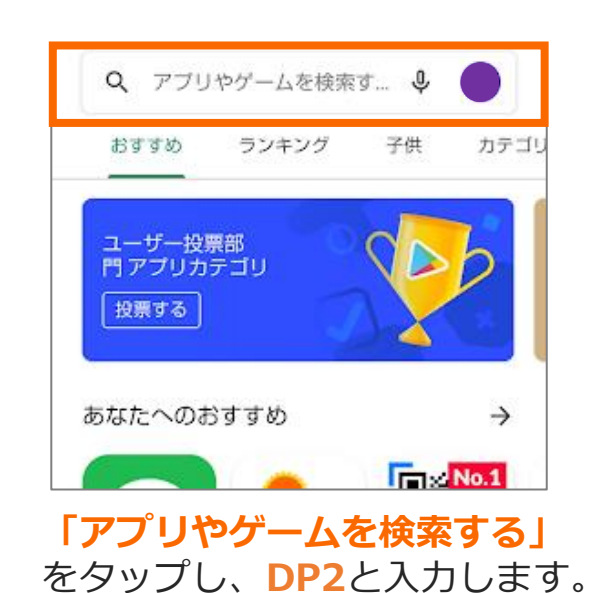

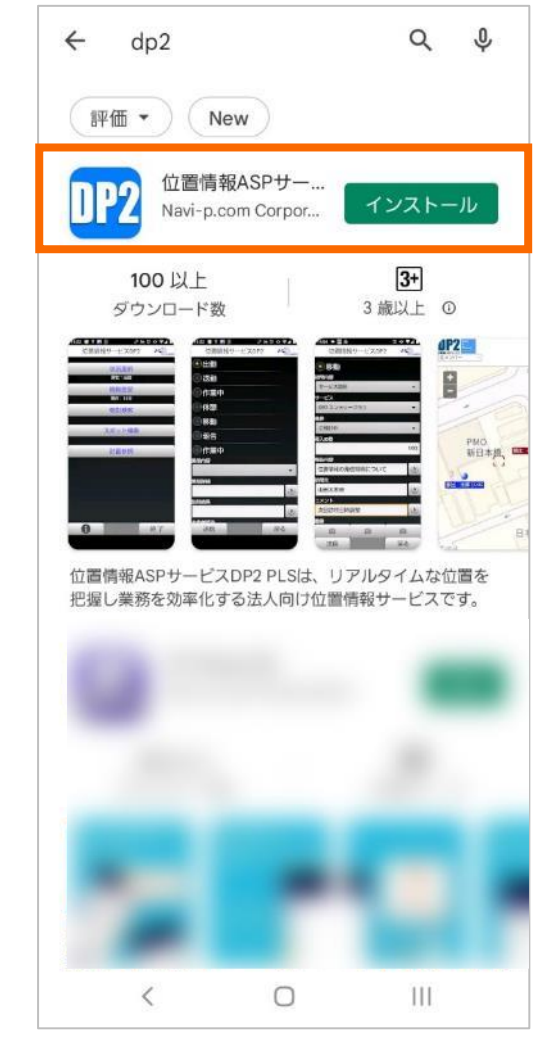

**インストール**をタップします。

------

【QRコードから読み取る場合】

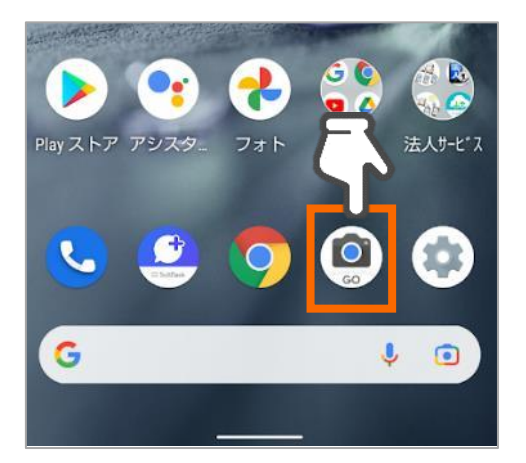

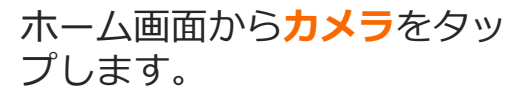

<mark>QRコード</mark>を読み取ります。

# DP2をインストールする 2/4

「**開く**」をタップします。

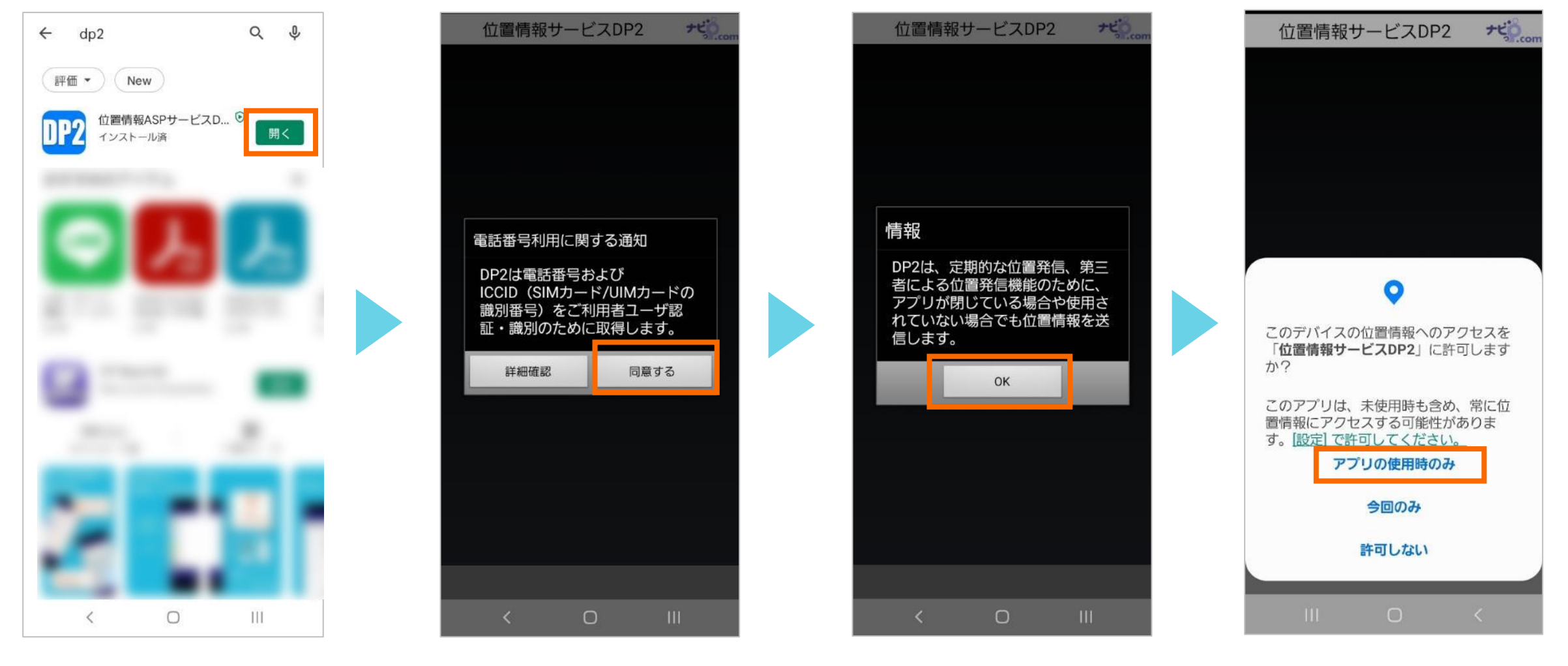

「OK」をタップします。

「**同意する**」を選択します。

位置情報へのアクセスを許可 します。「**アプリの使用時の** み」を選択します。 ※後ほど「常に許可」へ設定 を変更していただきます。 11

## DP2をインストールする 3/4

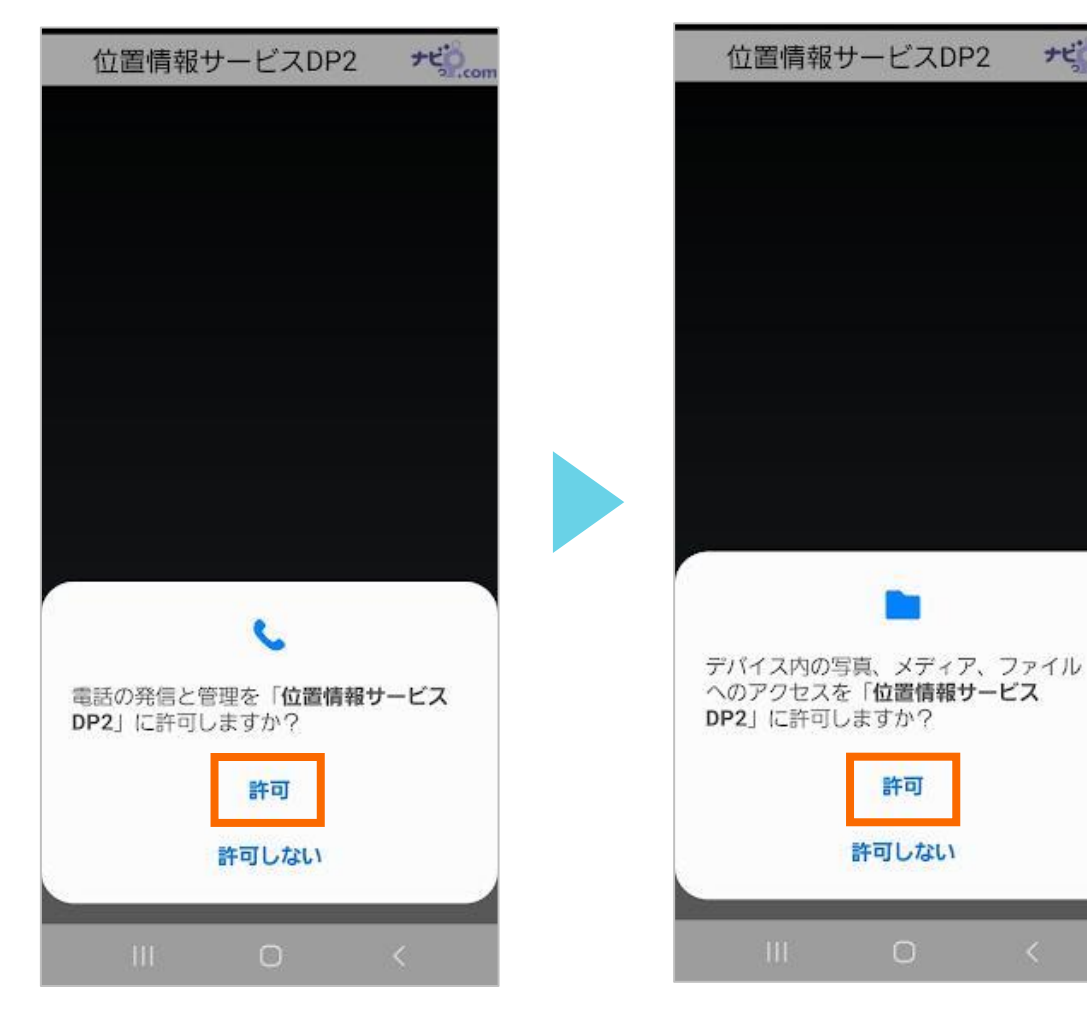

電話の発信と管理を許可 します。

写真、メディア、ファイル へのアクセスを許可します。

++

接続先の選択・企業IDの入力 画面が表示されます。

#### 管理パソコンURL https://●●●.navi-p.com/LocNaviDP/▲▲▲/pls/

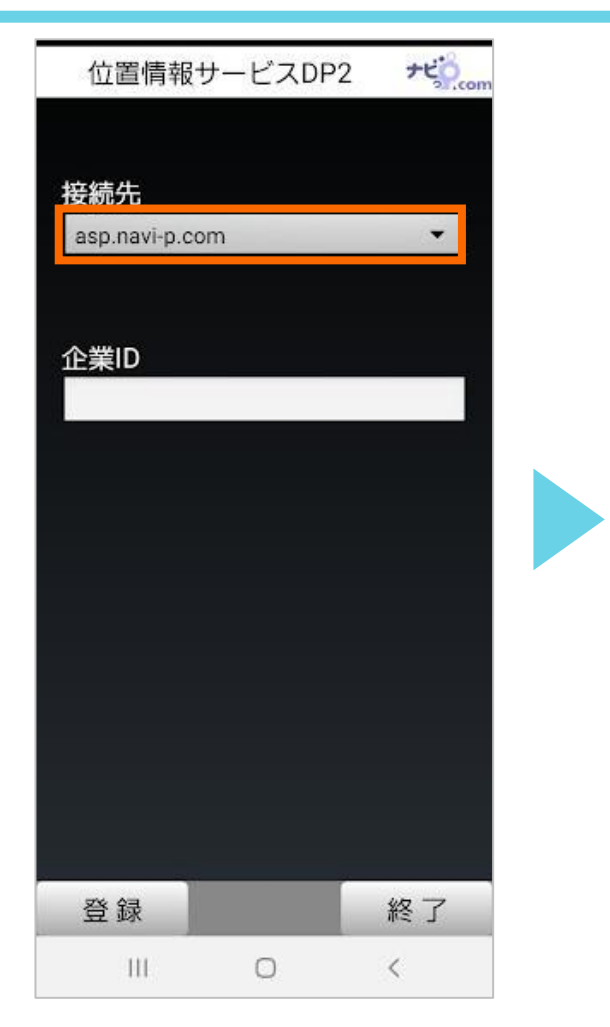

![](_page_11_Picture_7.jpeg)

接続先は管理パソコンURLの 「●●●.navi-p.com」部分を 選択します。

### DP2をインストールする 4/4

管理パソコンURL https://●●●.navi-p.com/LocNaviDP/▲▲▲/pls/

![](_page_12_Picture_2.jpeg)

企業IDは管理パソコンURLの 「▲▲▲」部分を入力します。 入力後、登録をタップします。 アプリのトップ画面が表示されることを確認します。

終了

+to

#### **ログインIDの入力が求められた場合**は、 管理PC画面から各ユーザーに割り当てられ たのログインIDをご確認ください(<u>P.7</u>)

アプリのインストール作業は以上です。 引き続き、次項の設定を行なってください。

### 位置情報の設定を「常に許可」へ変更する 1/2

![](_page_13_Picture_1.jpeg)

DP2 (i) アプリ情報 路 ウィジェット Play ストア アシスタ... フォト Google 法人サービス S 🔮 🧿 🙆 G J 💿

![](_page_13_Figure_3.jpeg)

権限をタップします。

← アプリの権限 Q (?) : DP2 位置情報サービスDP2 ファイルとメディア すべてのファイル 位置情報 許可しない アプリが使用されていない場合に権 限を削除 データ保護のため、アブリが数か月使用されてい ない場合は以下の権限が取り消されます。ファイ ルとメディア、位置情報、電話

位置情報をタップします。

ホーム画面からDP2のアプリ アイコンを<mark>長押し</mark>します。 **アプリ情報**または**インフォ** メーションボタン ① を選択 します。

14

# 位置情報の設定を「常に許可」へ変更する 2/2

![](_page_14_Picture_1.jpeg)

**常に許可**を選択します。

**常に許可**になっていることを確認し「←」をタップします。

Q

# 無制限のデータ使用をオンにする

![](_page_15_Picture_1.jpeg)

![](_page_15_Picture_2.jpeg)

![](_page_15_Figure_3.jpeg)

![](_page_15_Figure_4.jpeg)

ホーム画面からDP2のアプリ アイコンを<mark>長押し</mark>します。 **アプリ情報**または**インフォ** メーションボタン ① を選択 します。 モバイルデータとWi-Fiを タップします。 **バックグラウンドデータと無 制限のデータ使用をON**にし ます。

# 電池の最適化を無効にする 1/2

![](_page_16_Picture_1.jpeg)

ホーム画面からDP2のアプリ アイコンを<mark>長押し</mark>します。

![](_page_16_Picture_3.jpeg)

G

DP2

(i) アプリ情報

晗 ウィジェット

![](_page_16_Figure_4.jpeg)

電池をタップします。

![](_page_16_Figure_6.jpeg)

電池の最適化をタップします。

17

# 電池の最適化を無効にする 2/2

![](_page_17_Figure_1.jpeg)

最適化していないアプリを タップします。

**すべてのアプリ**にメニュー を切り替えます。

位置情報サービスDP2をタップ します。

最適化しないにチェックを入 れた後完了をタップします。

#### バッテリーセーバーをオフにする ※端末により項目名が異なります(「省電力モード」「長エネスイッチ」等)

![](_page_18_Picture_1.jpeg)

ホーム画面から設定をタップ します。

![](_page_18_Figure_3.jpeg)

バッテリーセーバーがOFFであ ることを確認します。 ※ONの場合、バックライト消 灯中は位置送信が停止します。

![](_page_18_Figure_5.jpeg)

Q

# DP2をウィジェットに設定する ※ウィジェットに設定するとアプリが自動起動します。

![](_page_19_Picture_1.jpeg)

ホーム画面からDP2のアプリ アイコンを<mark>長押し</mark>します。

![](_page_19_Picture_3.jpeg)

ウィジェットを選択します。

![](_page_19_Picture_4.jpeg)

![](_page_19_Picture_5.jpeg)

![](_page_19_Picture_6.jpeg)

ホーム画面DP2のアプリアイコ ンと、**アプリ名/ステータス/送** 信間隔が表示されることを確認 します。

20